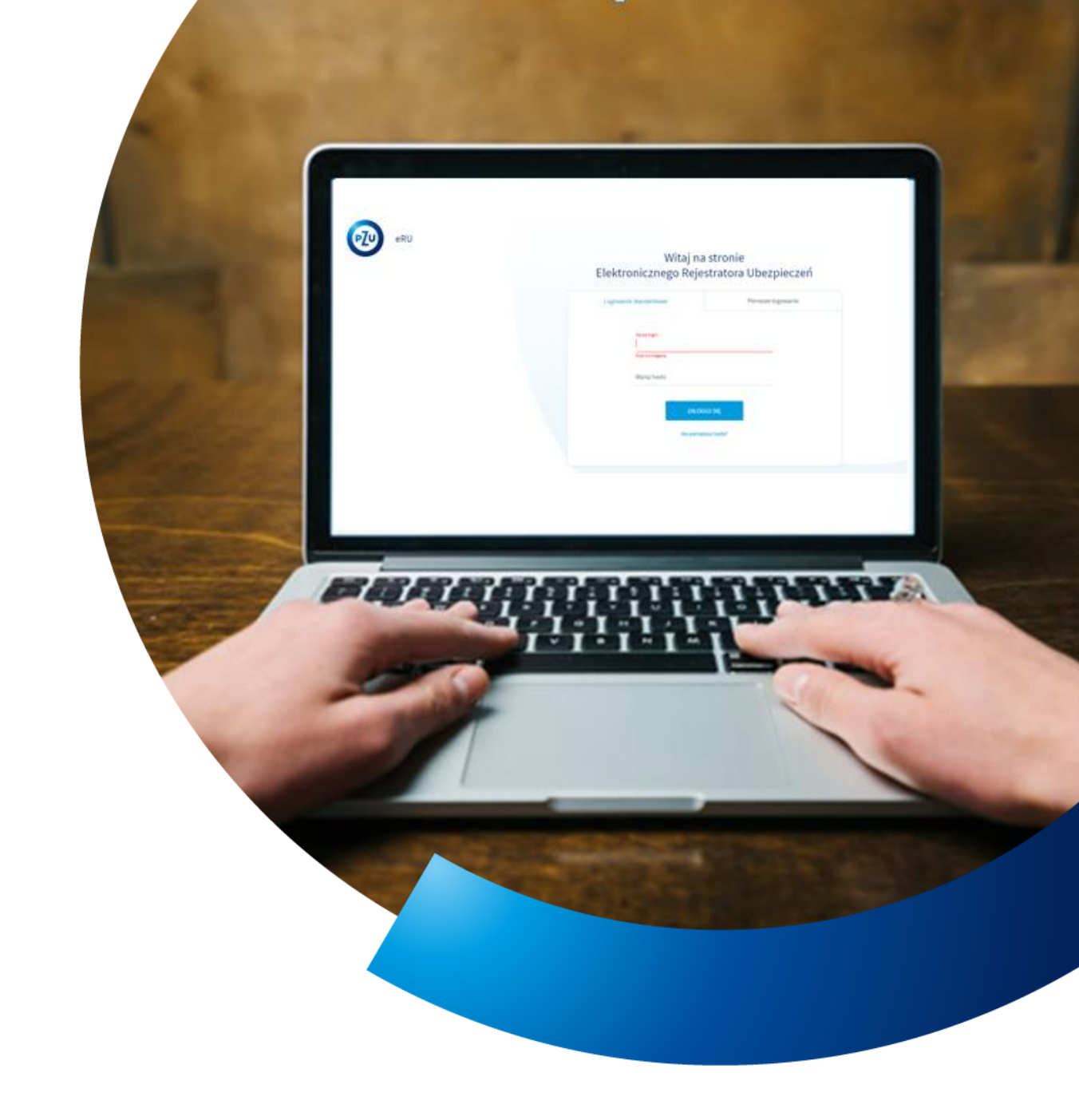

## Instrukcja obsługi eRU

PRZYSTĄPIENIE DO UBEZPIECZENIA

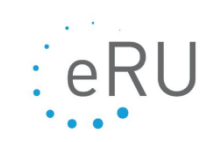

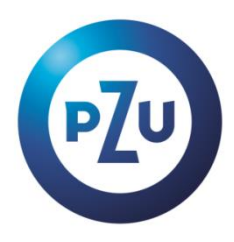

### ZGŁASZANIE PRACOWNIKA DO UBEZPIECZENIA

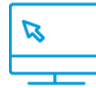

Ubezpieczeni - Lista osób

Zgłoszenie pracownika do ubezpieczenia może być wykonane poprzez:

- wybór z menu bocznego **Ubezpieczeni Lista osób** (opisane poniżej).
- kliknięcie na **kafel** na ekranie startowym **Przystąpienie do ubezpieczenia** i przejście przez kreator tworzenia przystąpienia dla nowej osoby.

| Rodzaj produktu                                                                        | Termin wysłania deklaracji do eRU                                          | Termin dostarczenia deklaracji<br>do PZU                                      |
|----------------------------------------------------------------------------------------|----------------------------------------------------------------------------|-------------------------------------------------------------------------------|
| Ochronne                                                                               | do ostatniego dnia miesiąca przed datą<br>początku odpowiedzialności (DPO) | do 3 dnia roboczego miesiąca<br>odpowiedzialności (DPO)                       |
| POZ, Pakiety POZ, PZU Na<br>Życie Plus Ochrona, Pakiety<br>dodatkowe PZU Na Życie Plus | do ostatniego dnia miesiąca przed datą<br>początku odpowiedzialności (DPO) | do 3 dnia roboczego miesiąca<br>odpowiedzialności (DPO)                       |
| PZU Na Życie Plus Ochrona i<br>Zdrowie, PZU na Życie Plus<br>Zdrowie                   | do 25 dnia miesiąca przed datą początku<br>odpowiedzialności (DPO)         | do ostatniego dnia miesiąca przed<br>datą początku odpowiedzialności<br>(DPO) |
| омѕ                                                                                    | do 25 dnia miesiąca przed datą początku<br>odpowiedzialności (DPO)         | do 25 dnia miesiąca przed datą<br>początku odpowiedzialności (DPO)            |
| Lekowe                                                                                 | do 15 dnia miesiąca przed datą początku<br>odpowiedzialności (DPO)         | do 15 dnia miesiąca przed datą<br>początku odpowiedzialności (DPO)            |

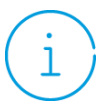

#### TERMINY

Terminy wprowadzenia i wysłania deklaracji przystąpienia do ubezpieczenia zależą od jego rodzaju. Zrób to we właściwym terminie zgodnie z tabelą poniżej.

| < WRÓĆ                     | Lista osó      | b                               |               |                | WIĘCEJ 🗸         | PRZYSTĄPIENIE            |
|----------------------------|----------------|---------------------------------|---------------|----------------|------------------|--------------------------|
| Polisa / Umov<br>Wszystkie | va generalna ∨ | Osoby<br>Pokaż moich praco V N. | azwisko PESEL | Nr deklaracji  | WIĘCEJ FILTRÓW ∨ | SZUKAJ<br>Wyczyść filtry |
|                            | Status         | Imię                            | Nazwisko      | PI             | ESEL Marketing   |                          |
|                            |                |                                 | Brak danych d | o wyświetlenia |                  |                          |

- 1. Z menu po lewej stronie wybierz Ubezpieczeni, następnie Lista osób
- 2. W prawym górnym rogu kliknij przycisk Przystąpienie

| Wybierz f                     | ormę przystąpienia                                                                                                    |
|-------------------------------|----------------------------------------------------------------------------------------------------|
| dRU                           | Deklaracja z eRU<br>Wybierz tę opcję, jeśli ubezpieczony<br>nie wypełnit papierowej deklaracji<br>przystąpienia. Po uzupełnieniu<br>deklaracji wydrukuj ją i daj<br>ubezpieczonemu do podpisu. |
|                               | WYBIERZ                                                                                                    |
|                               | Deklaracja papierowa<br>Wybierz tę opcję, jeśli ubezpieczony<br>wypełnił i podpisał deklarację<br>papierową, a Ty wprowadzasz z niej<br>dane do systemu.                                       |
|                               | WYBIERZ                                                                                                    |
| Pamiętaj, że oryginał deklara | cji z podpisem ubezpieczonego musisz wysłać do<br>PZU.                                                                                                    |
|                               | Anuluj                                                                                                    |

- 3. Wybierz rodzaj deklaracji przystąpienia do ubezpieczenia kliknij przycisk Wybierz.
- **4.** Uzupełnij podstawowe dane ubezpieczonego i kliknij **Dalej.**

| eRU<br>eRU                                                                                       | PRACE                                                                    |                                                                                                    | 2 Zmień hasto   Wyl |
|--------------------------------------------------------------------------------------------------|--------------------------------------------------------------------------|----------------------------------------------------------------------------------------------------|---------------------|
| < Zwiń                                                                                           | Ubespieczeni > Liste osób > Dostępne polisy/umowy generalne > Dane osoby |                                                                                                    | Po                  |
| Baza wiedzy                                                                                      | Podstawowe dane                                                          |                                                                                                    |                     |
| 9 Administracja 🗸                                                                                | Proszę podać dane osoby, która może przystąpić do ubezpieczenia          |                                                                                                    |                     |
| Ubezpieczeni A                                                                                   |                                                                          |                                                                                                    |                     |
| Lista umów<br>Dokumenty do przesłania /<br>wydrukowania                                          | PESEL                                                                    | *                                                                                                    |                     |
| Deklaracje rozliczeniowe<br>Analiza składek<br>Zbiocza odejścia<br>pracowników<br>Obsługa masowa | Adres e-mail                                                             | Dlaczego to ważne?<br>Pracownik będzie mógł założyć konto w mojePZU, w którym:<br>• sam będzie mógł zgłość rozaczenie,<br>• sam będzie mógł zgłość rozaczenie,<br>• zyska podgiaj dwszystkich swoich produktów, |                     |
| Udostępnienie oferty<br>zakładu pracy<br>Pusta deklaracja<br>Oferty                              | Telefon komórkowy                                                        | <ul> <li>zyska dostęp do wielu udogodnień.</li> </ul>                                                                                                    |                     |
| Raporty V                                                                                        | Polska O Inny kraj Wyczyść pola sekcji     Kraj     e                    |                                                                                                    |                     |
| ▼<br>Potrzebujesz pomocy?<br>Zadzwoń                                                             |                                                                          |                                                                                                    |                     |

**5.** Wybierz polisę, do której przystępuję osoba, oraz wybierz datę początku obowiązywania. Kliknij **Dalej**.

| Dostępne polisy grupowe                     | e i umowy generalne                                                                                                    |                                                                                                    |
|---------------------------------------------|----------------------------------------------------------------------------------------------------|----------------------------------------------------------------------------------------------------|
| (i) Zapoznaj się ze szczegółami polis i umó | w generalnych, które są dostępne w Twoim zakładzie pr                                                                                                    | racy. Wybierz datę początku odpowiedzialności oraz polisę dla której chcesz stworzyć deklarację przystąpienia. |
| Te PZU NA ŻYCIE PLUS                        |                                                                                                    |                                                                                                    |
| Wprowadź początek obowiązywania             |                                                                                                    |                                                                                                    |
| Wybierz wariant                             |                                                                                                    |                                                                                                    |
| Wariant                                     | Polisa                                                                                                    | Program pakietowy                                                                                              |
| Wariant 1 ( <u>Szczegóły</u> )              | PZU Na Życie Plus                                                                                                    |                                                                                                    |
| ANULUJ DALE                                 | J. Contraction of the second second se |                                                                                                    |

6. Uzupełnij dane ubezpieczonego

1

| eRU                                                                                        | ZMERI ZXXXD<br>PRACY                                                                                | A Wyloguj                                          |
|--------------------------------------------------------------------------------------------|----------------------------------------------------------------------------------------------------|----------------------------------------------------|
| < Zwiń                                                                                     | Ubezpieczeni > Lista osób > Dostępne polisy/umowy generalne > Dane osoby > Deklaracja przystąpienia | Pomoc                                              |
| 🕀 Start                                                                                    | Dane podstawowe                                                                                     | Składka łączna Akcje :                             |
| Baza wiedzy                                                                                | Nazwisko Pierwsze imię                                                                              | 74,00 zł                                           |
| 🔊 Administracja 🗸 🗸                                                                        | 1927                                                                                                | Sekcje                                             |
| 🚔 Zakład pracy 🗸 🗸                                                                         |                                                                                                    | Dane ubezpieczonego                                |
| 🖞 Ubezpieczeni 🔨                                                                           | Drugie imię                                                                                         | O Dostępne ubezpieczenia<br>podstawowe i dodatkowe |
|                                                                                            | ✓ Brak drugiego imienia                                                                             | Dodatkowe parametry                                |
| Lista osob                                                                                 |                                                                                                    |                                                    |
| Lista umów                                                                                 | PESEL Data urodzenia                                                                                |                                                    |
| Dokumenty do przesłania /<br>wydrukowania                                                  | the second Charles Charles                                                                          |                                                    |
| Deklaracje rozliczeniowe                                                                   | Płeć (Wymagane)<br>Mężczyzna                                                                        | Przystąpienie do Klubu<br>PZU Pomoc                |
| Analiza składek                                                                            | Kobieta                                                                                             |                                                    |
| Zbiorcze odejścia<br>pracowników                                                           |                                                                                                    | ubezpieczonego                                     |
| Obsługa masowa                                                                             | Rodzaj dokumentu tozsamości Numer dokumentu tożsamości                                              | ZAPISZ                                             |
| Potrzebujesz pomocy?<br>Zadzwoń                                                            |                                                                                                    | DRUKUJ                                             |
| 22 566 55 66                                                                               | innejsce drodzenia                                                                                  | WYŚLIJ DEKLARACJĘ                                  |
| Wersja 21.1.0-SNAPSHOT (2021-01-05 14:27:18)<br>21.1.0-SNAPSHOT (2020-12-21T09:48:13+0100) | Obywatelstwo                                                                                        | Anuluj                                             |

Po prawej stronie ekranu Deklaracja przystąpienia umieszczona jest sekcja, która pozwala wygodnie przemieszczać się między częściami deklaracji podczas jej uzupełniania. Wystarczy kliknąć na wybraną sekcję dokumentu.

7. Uzupełnij datę podpisu (w sekcji Oświadczenia ubezpieczonego) kliknij **Drukuj** oraz kliknij **Wyślij deklarację**. Status deklaracji zmieni się na **Wysłany**. Gdy zatwierdzimy deklarację, jej status zmieni się na **Zatwierdzona**.

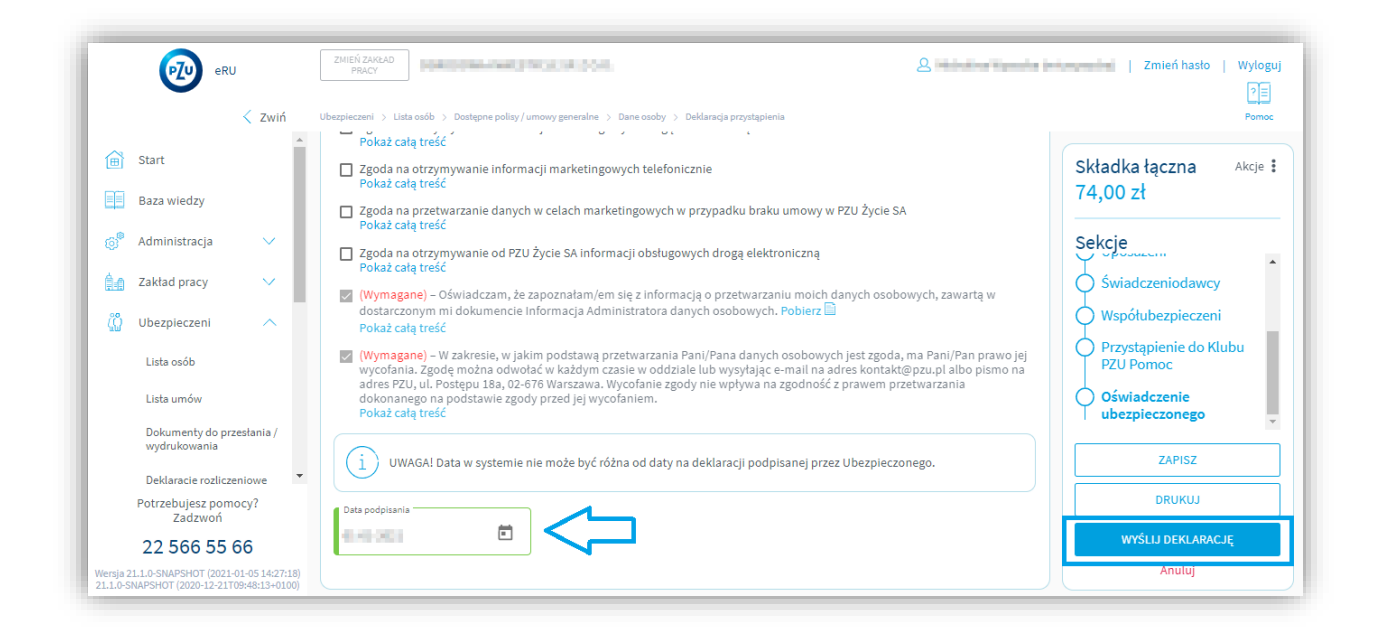

#### Uwaga!

Jeśli do ubezpieczenia przystępuje osoba spoza Polski, wprowadź jej dane bez znaków specjalnych. W miejsce kodu pocztowego wpisz 00-000. Prawidłowe dane uzupełnij na deklaracji papierowej.

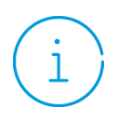

Deklaracje papierowe wyślij na adres: PZU CO Centralna Kancelaria ul. Postępu 18a, 02-676 Warszawa

## ZGŁASZANIE OSOBY WSPÓŁUBEZPIECZONEJ DO UBEZPIECZENIA

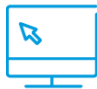

<u>Ubezpieczeni - Lista osób</u>

Zgłoszenie osoby współubezpieczonej do ubezpieczenia może być wykonane poprzez:

- wybór z menu bocznego Ubezpieczeni Lista osób (opisane poniżej)
- kliknięcie na kafel na ekranie startowym Przystąpienie do ubezpieczenia i przejście przez kreator tworzenia przystąpienia dla osoby współubezpieczonej (szczegółowa instrukcja dla kafla Przystąpienie do ubezpieczenia znajduje się w sekcji Instrukcje na ekranie startowym)
- 1. Z menu bocznego wybierz Ubezpieczeni, następnie Lista osób.
- 2. Znajdź pracownika, dla którego chcesz wprowadzić współubezpieczonego (małżonka, partnera życiowego lub dziecko) i kliknij przycisk **Akcje**.
- 3. Kliknij Przystąpienie.

| Polisa / Umowa generalna<br>Wszystkie | Osoby<br>V Pokaż wszystkich | Nazwisko   | PESEL    | Nr deklaracji | WIĘCEJ FILTRÓW 🛛 🗸       | SZUKAJ         |
|---------------------------------------|-----------------------------|------------|----------|---------------|--------------------------|----------------|
|                                       |                             |            |          |               |                          | Wyczyść filtry |
| Status 🕈                              | Imię 🕈                      | Nazwisko 🗘 | PESEL \$ | test 🗘        | Produkty                 | Oferta         |
|                                       | 8                           |            |          |               | PZU Na Życie Plus        | Akcje          |
|                                       |                             |            |          |               | Rekordów na stronę: 25 🔨 | Przystąpienie  |
|                                       |                             |            |          |               |                          | Dokumenty osob |
|                                       |                             |            |          |               |                          | Q Dane osobowe |

4. Wybierz rodzaj deklaracji przystąpienia do ubezpieczenia i kliknij Wybierz

| Wybierz f                      | ormę przystąpienia                                                                                                    |
|--------------------------------|----------------------------------------------------------------------------------------------------|
|                                | Deklaracja z eRU                                                                                                    |
| -RU                            | Wybierz tę opcję, jeśli ubezpieczony<br>nie wypełnił papierowej deklaracji<br>przystąpienia. Po uzupenlieniu<br>deklaracji wydrukuj ją i daj<br>ubezpieczonemu do podpisu. |
|                                | WYBIERZ                                                                                                    |
|                                | Deklaracja papierowa                                                                                                    |
|                                | Wybierz tę opcję, jeśli ubezpieczony<br>wypełnił i podpisał deklarację<br>papierową, a Ty wprowadzasz z niej<br>dane do systemu.                                           |
|                                | WYBIERZ                                                                                                    |
| Pamiętaj, że oryginał deklarad | cji z podpisem ubezpieczonego musisz wysłać do<br>PZU.                                                                                                    |
|                                | Anuluj                                                                                                    |

5. Zaznacz Nowy współubezpieczony dla pracownika. Uzupełnij jego podstawowe dane.

| (i) Wprowadź podstawowe dane osoby dla której chcesz zaro                              | strować deklaracje przystąpienia. Po wprowadzeniu danych zobaczysz listę dostępnych polisi lumów generalnych.                                                                                                    |
|----------------------------------------------------------------------------------------|----------------------------------------------------------------------------------------------------|
| ane podstawowe                                                                         |                                                                                                    |
| ) TESTOWA ANNA                                                                         |                                                                                                    |
| ) Nowa osoba                                                                           |                                                                                                    |
| Dane podstawowe                                                                        |                                                                                                    |
| Nazwisko Pierwsze imię                                                                 |                                                                                                    |
| PESEL Data urodzenia                                                                   | Miejsce wrodzenia                                                                                                    |
| Adres e-mail<br>E-mail                                                                 | Diaczego to ważne?<br>Przowanik będzie módz stałożyć konto w mojeł#2U, w kódrym:<br>• ana będzie módz jedzie kozaczenie,<br>• ana będzie módz podzie kozaczenie,<br>• zyska okodzęd oważstkich suboch produktów,<br>• zyska okodzęd oważstkich, suboch produktów, |
| Felefon komórkowy           Polaka O Inny knji         Wyczyść pola sekcji           K |                                                                                                    |

6. Wybierz rodzaj współubezpieczonego

| Dane podstawowe                                                             |                                                                                                    |
|-----------------------------------------------------------------------------|----------------------------------------------------------------------------------------------------|
| Nazwisko                                                                    | e imie                                                                                                    |
| PESEL Data un                                                               | idzenia 🛗 Miejsce urodzenia                                                                                                    |
| Adres e-mail                                                                | Diaczego to ważne?<br>Pracownik będzie mógł zabójć konto w mojef2U, w kłórym:<br>• sam będzie mógł wybrać ofertę i przystąpić do ubezpieczenia,<br>• sam będzie mógł zgłosić foraczenie,<br>• zyska dostęp od wielu udogodnień. |
| Telefon komórkowy                                                           |                                                                                                    |
| Polska O Inny kraj Wyczyść pola sel     Kraj     48 Numer                   | di .                                                                                                    |
| Dane współubezpieczonego                                                    |                                                                                                    |
| <ul> <li>Dziecko</li> <li>Współmatżonek</li> <li>Partner życiowy</li> </ul> |                                                                                                    |
| DALEJ ANULUJ                                                                | ]                                                                                                    |

- 7. Uzupełnij pozostałe dane współubezpieczonego
- 8. Dalej postępuj tak samo jak przy wprowadzaniu deklaracji pracownika
- 9. Deklarację współubezpieczonego musi podpisać zarówno współubezpieczony, jak i ubezpieczony (pracownik)

#### Uwaga!

W grupowych ubezpieczeniach zdrowotnych (na życie i zdrowie Opieka Medyczna S i dodatkowego ubezpieczenia zdrowotnego Opieka Medyczna) standardowo, małżonek i dziecko dopisywani są w eRU jako współubezpieczeni na deklaracji ubezpieczonego pracownika.

| > Współubezpieczeni                                                                  |       |
|--------------------------------------------------------------------------------------|-------|
| Brak współubezpieczonych – naciónji przyciak DODNJ aby utworzyć współubezpieczonych. | DODAL |
|                                                                                      |       |
|                                                                                      |       |

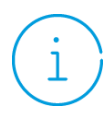

Każdego, pierwszego dnia miesiąca, otrzymasz komunikat o przygotowaniu deklaracji rozliczeniowej. Pamiętaj, aby ją potwierdzić.

# Jak ponownie wydrukować deklarację przystąpienia do ubezpieczenia, jeśli się zgubi, lub nie przekażesz jej do PZU?

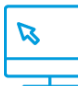

Ubezpieczeni - Lista osób

- 1. Wybierz zakładkę Ubezpieczeni > Lista osób.
- 2. Wyszukaj osobę przystępującą do ubezpieczenia na ekranie za pomocą dostępnych filtrów.
- Przy wyszukanej osobie wybierz przyciski Akcje > Dokumenty osoby, następnie kliknij w szukany dokument deklarację przystąpienia.
- 4. Kliknij w Szczegóły dokumentu, następnie Drukuj.
- 5. Ponownie kliknij przycisk Drukuj, następnie Pobierz (po wyświetleniu zapytania, czy wydrukować deklarację).

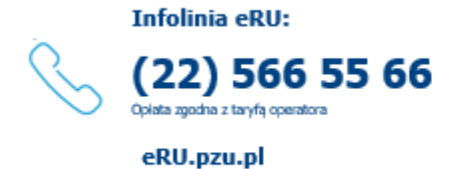

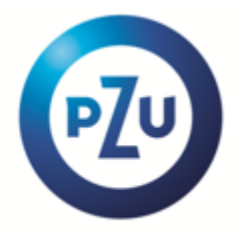